- 1. Login to CUNYfirst at https://home.cunyfirst.cuny.edu
- 2. Select HR/Campus Solutions, then Self Service followed by Student Center
- 3. In the Enrollment Dates section, click the details link

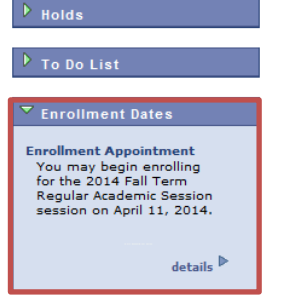

4. It will be defaulted to show main terms of Fall or Spring. To see Summer or Winter, choose the change term icon.

2014 Fall Term | Undergraduate | Borough of Manhattan CC change term

| Enrollment Appointments          |                           |                    |                                       |                           |                           |                       |                        |
|----------------------------------|---------------------------|--------------------|---------------------------------------|---------------------------|---------------------------|-----------------------|------------------------|
| Session                          | Appointment Begins        | Appoint            | ment Ends                             | Max<br>Total<br>Units     | Max<br>No<br>GPA<br>Units | Max<br>Audit<br>Units | Max Wait<br>List Units |
| Regular Academic<br>Session      | April 11, 2014<br>12:01AM | Septemb<br>11:59PM | er 17, 2014                           | 18.00                     | 18.00                     | 18.00                 | 18.00                  |
|                                  |                           |                    |                                       |                           |                           |                       |                        |
| Open Enrollment Dates by Session |                           |                    |                                       |                           |                           |                       |                        |
| Session                          |                           |                    | Begins                                | ns On Last Date to Enroll |                           |                       |                        |
| Regular Academic Session         |                           |                    | September 18, 2014 September 17, 2014 |                           |                           |                       |                        |

| Term Enrollment Limits |                  |                 |                     |       |  |  |
|------------------------|------------------|-----------------|---------------------|-------|--|--|
| Max Total Units        | Max No GPA Units | Max Audit Units | Max Wait List Units |       |  |  |
| 22.00                  | 22.00            | 22.00           |                     | 22.00 |  |  |

5. Select the term and associated college for additional appointments and press Continue.

| Sel | Select a term then click Continue. |               |                         |  |  |  |
|-----|------------------------------------|---------------|-------------------------|--|--|--|
|     | Term                               | Career        | Institution             |  |  |  |
| 0   | 2014 Spring Term                   | Undergraduate | Borough of Manhattan CC |  |  |  |
| 0   |                                    |               |                         |  |  |  |
| ۲   | 2014 Summer Term                   | Undergraduate | Borough of Manhattan CC |  |  |  |

2014 Summer Term | Undergraduate | Borough of Manhattan CC change term

| Enrollment Appointments |                           |                          |                       |                           |                       |                              |  |
|-------------------------|---------------------------|--------------------------|-----------------------|---------------------------|-----------------------|------------------------------|--|
| Session                 | Appointment Begins        | Appointment Ends         | Max<br>Total<br>Units | Max<br>No<br>GPA<br>Units | Max<br>Audit<br>Units | Max<br>Wait<br>List<br>Units |  |
| Six Week - First        | April 11, 2014<br>12:01PM | June 9, 2014<br>11:59PM  | 7.00                  | 7.00                      | 7.00                  | 7.00                         |  |
| Five Week -<br>Second   | April 11, 2014<br>12:16PM | July 19, 2014<br>11:59PM | 7.00                  | 7.00                      | 7.00                  | 7.00                         |  |

| Open Enrollment Dates by Session |               |                     |  |  |
|----------------------------------|---------------|---------------------|--|--|
| Session                          | Begins On     | Last Date to Enroll |  |  |
| Six Week - First                 | June 10, 2014 | June 9, 2014        |  |  |
| Five Week - Second               | July 20, 2014 | July 19, 2014       |  |  |

| Term Enrollment Limits |                  |                 |                     |  |  |
|------------------------|------------------|-----------------|---------------------|--|--|
| Max Total Units        | Max No GPA Units | Max Audit Units | Max Wait List Units |  |  |
| 14.00                  | 14.00            | 14.00           | 14.00               |  |  |

Note: There are 3 appointments for the Summer/Fall term: First Summer Session (6W1), Second Summer Session (5W2) and Regular Academic Session (Fall). Review each carefully as they may not have the same dates and times.